- 1) Заходим на сайт компании https://www.sevencom.ru/.
- 2) Выбрать город проживания.
- 3) Далее на главной странице, нужно нажать кнопку "Оплатить".

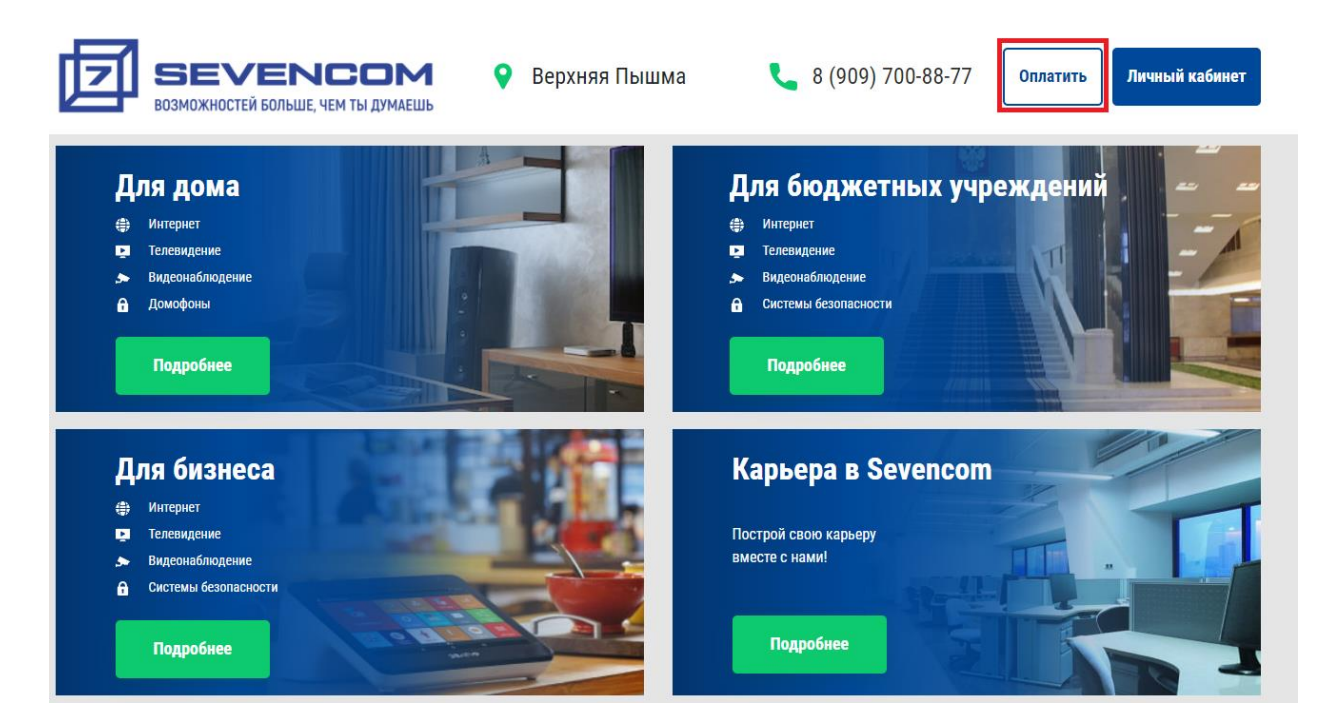

4) В следующем окне необходимо заполнить адрес и номер лицевого счет, после чего нажать кнопку "Далее"

| 5 SEVENCOM                                 | Верхняя Пышма                     | 8 (909) 700-88-77        |           | 👤 Личный кабинет |          |
|--------------------------------------------|-----------------------------------|--------------------------|-----------|------------------|----------|
| Sevencom для дома Sevencom для бизнеса     | Sevencom для бюджетных учреждений | Карьера в Sevencom О нас | Новости Б | лог Контакты     |          |
| NHTEPHET V TB V NHTEPHET+TB V B            | ИДЕОНАБЛЮДЕНИЕ ~ ДРУГИЕ УСЛУГИ    | ∼ акции                  |           | Оставить заявку  | Оплатить |
| Главная / Услуги для дома и квартиры / Опл | пата                              |                          |           |                  |          |

## Онлайн-оплата услуг банковскими картами через Cloudpayments

| Адрес                | Все города | ~               | Выберите улицу | ~ | Дом 🗸 | Квартира |
|----------------------|------------|-----------------|----------------|---|-------|----------|
| Номер лицевого счета |            |                 | _              |   |       |          |
|                      | Далее      | $\triangleleft$ |                |   |       |          |

5) Сверяем ФИО и адрес, выбираем услугу, по которой вноситься оплата, указываем сумму платежа .

6) В поле «Подключить автоплатеж» выбираем пункт «ДА»

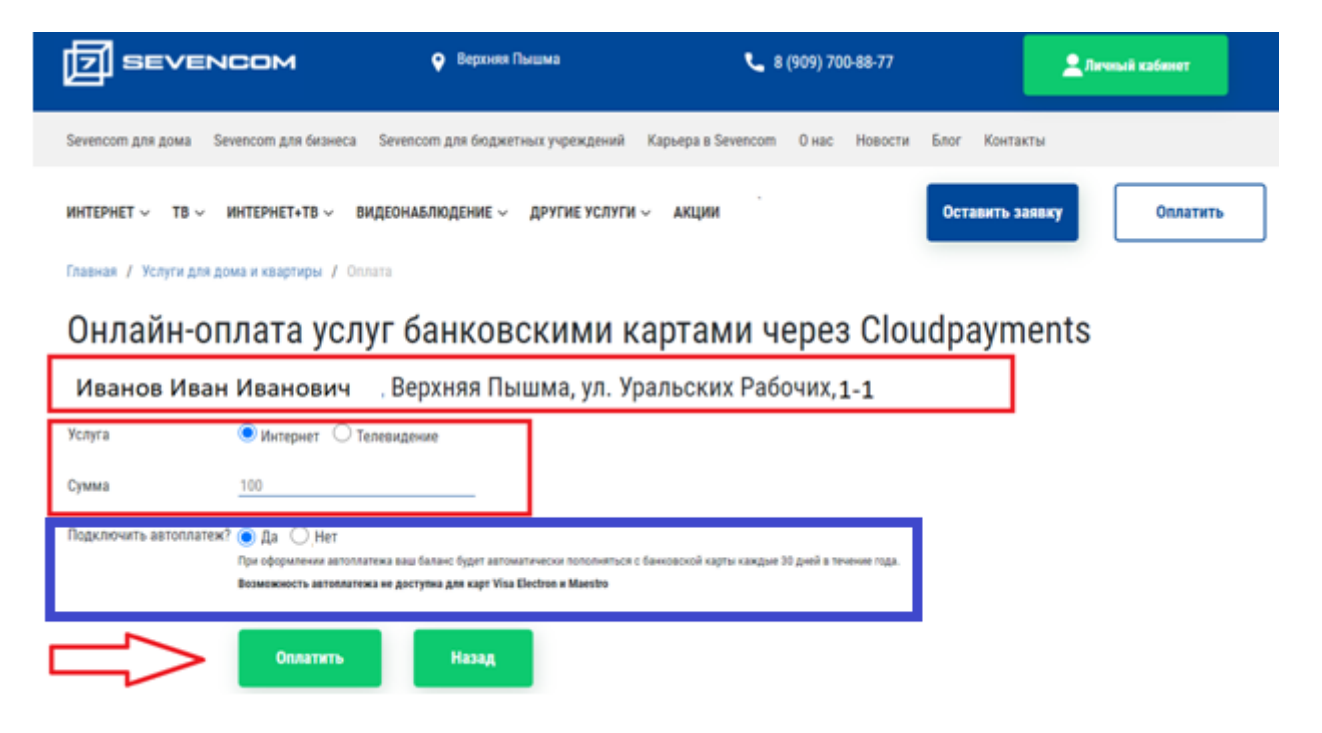

7) После заполнения данных, нажимаем кнопку «Оплатить»

8) Выбираем способ оплаты с карты - "Оплата картой"

9) Вводим реквизиты банковской карты, если необходимо указываем эл. почту (на нее придет подтверждение платежа). Нажимаем "Оплатить".

| Пополнение лс N100          |   | ~     |
|-----------------------------|---|-------|
| Номер карты                 | 2 |       |
| MM / FF 3                   |   | CVC ? |
| Имя владельца               | ? |       |
|                             |   |       |
| Ваш e-mail (не обязательно) |   |       |
| ОПЛАТИТЬ 100 РУБ.           |   |       |

8) Платеж будет занесен на Лицевой счет в течении 5 минут.

Далее ежемесячно в день списания со счета Абонентской платы, будет автоматически списываться сумма с Вашей карты.

Отключить автоплатеж можно через наших специалистов.